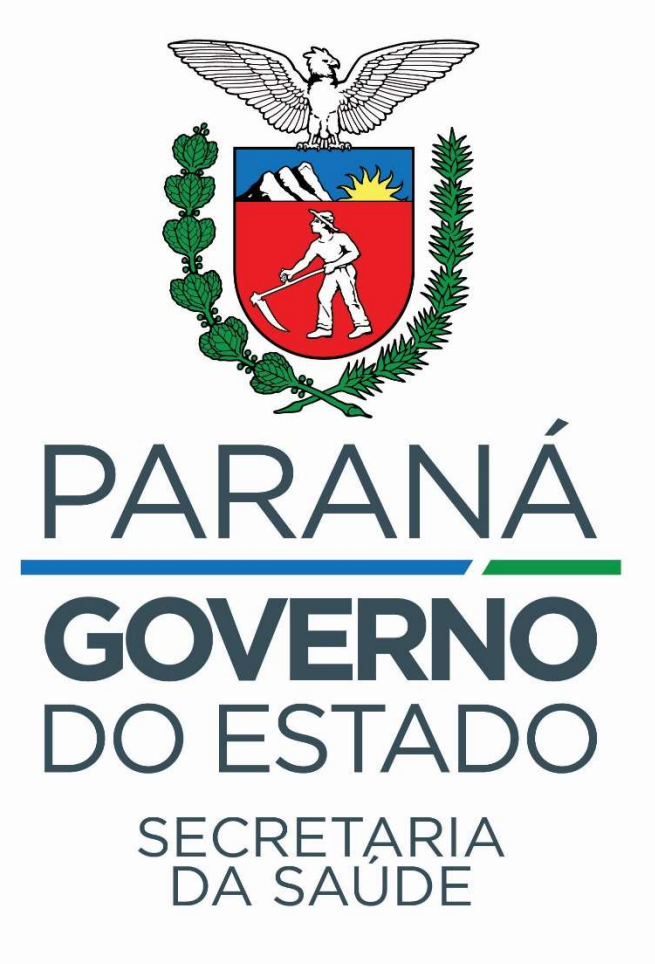

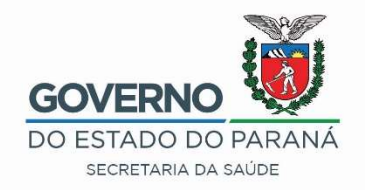

## **GAL AMBIENTAL**

Procedimentos para cadastros, consultas e relatórios

2022

## www.gal.sesa.pr.gov.br

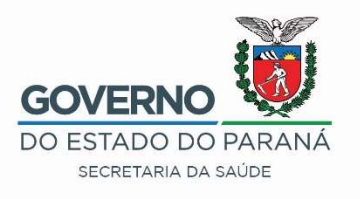

|                                                                               | Laboratório   |                  |   |  |
|-------------------------------------------------------------------------------|---------------|------------------|---|--|
|                                                                               | Usuário:      | X0000000X        |   |  |
| Gerenciador de Ambiente Laboratorial                                          | Senha:        |                  |   |  |
| Servidor: www.gal.sesa.pr.gov.br<br>Versão: 2.7.28.3                          | Módulo:       | AMBIENTAL        | ~ |  |
| Reg. INPI: 09.382-1                                                           | Laboratorio:  |                  | ~ |  |
| Cliente: Mozilla/5.0 (Windows NT 10.0; Win64;<br>x64; pr/75.0) Cecko/20100101 |               | A3Q              |   |  |
| Firefox/75.0                                                                  | Ent           | AGUALAB 11ª RS   |   |  |
|                                                                               |               | AGUALAB 13ª RS   |   |  |
|                                                                               | Administrador | AGUALAB 14ª RS   |   |  |
| "Este Programa encontra-se protegido contra a                                 | Heufrior      | AGUALAB 16ª RS   |   |  |
| nº 9 609 de 19 de fevereiro de 1998                                           | Usuano.       | AGUALAB 18ª RS   |   |  |
|                                                                               | Senha:        | AGUALAB 20ª RS   |   |  |
| PÁTRIA AMADA                                                                  | Ent           | AGUALAB 22ª RS   |   |  |
| MINISTERIO DA BRASIL                                                          |               | AGUALAB 7ª RS    |   |  |
| SAUDE SAUDE COVERNO FEBRERAL                                                  |               | AGUALAB 8ª RS    |   |  |
|                                                                               |               | ALLABOR          |   |  |
| ortante: Cada Municínio nossui s                                              | ou próprio    | BRASAGUA         |   |  |
|                                                                               |               | CASAI            |   |  |
| ente no Gal Ambiental                                                         |               | CISNORPI - 19ªRS |   |  |
|                                                                               |               | EREITAG          |   |  |

## Principais Ações

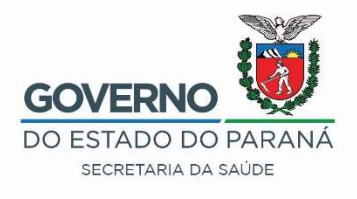

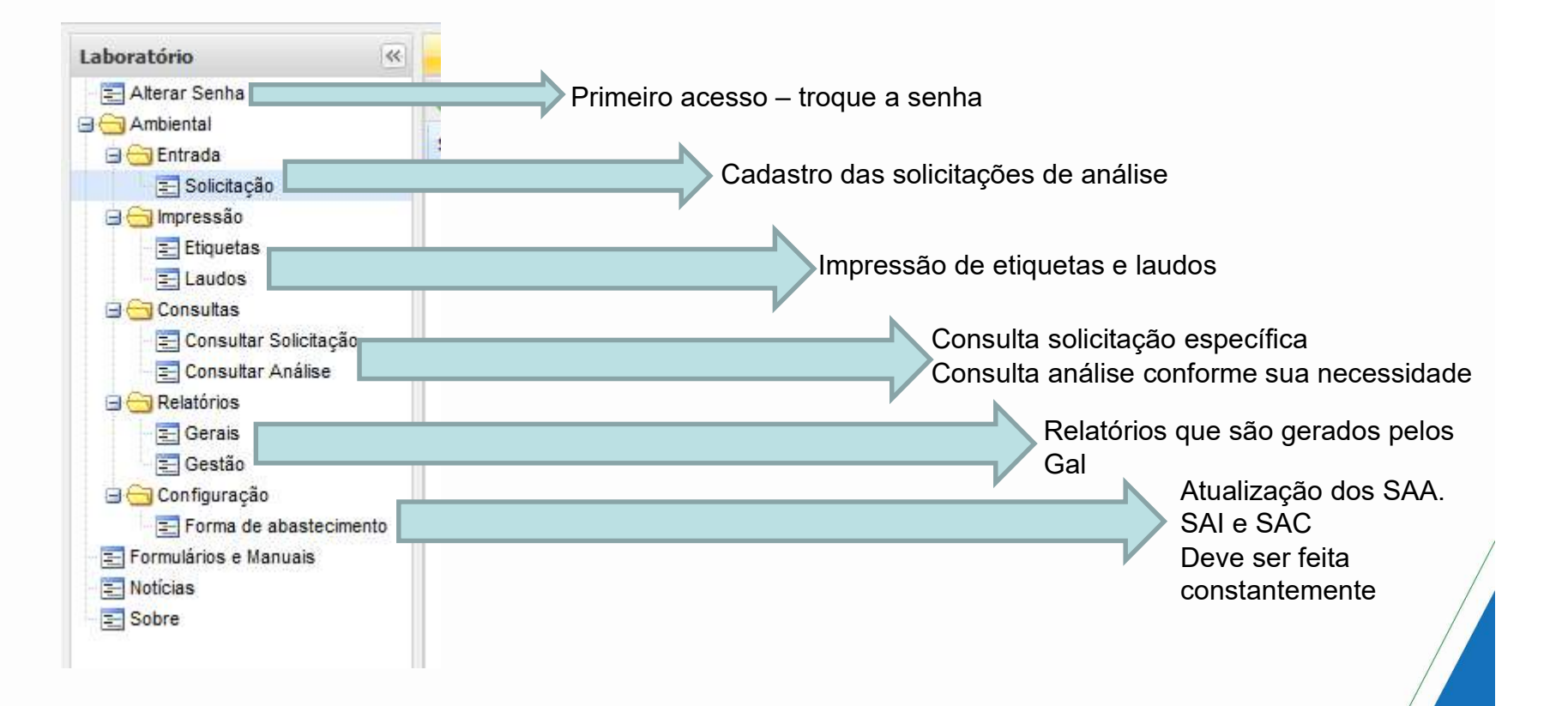

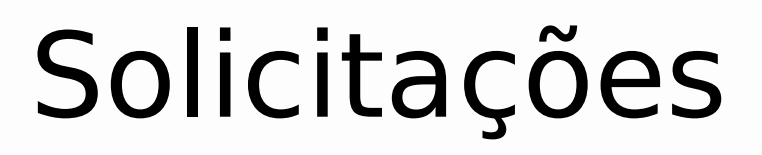

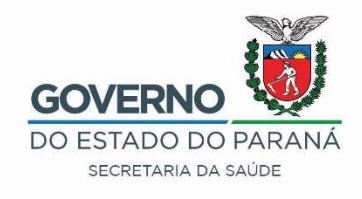

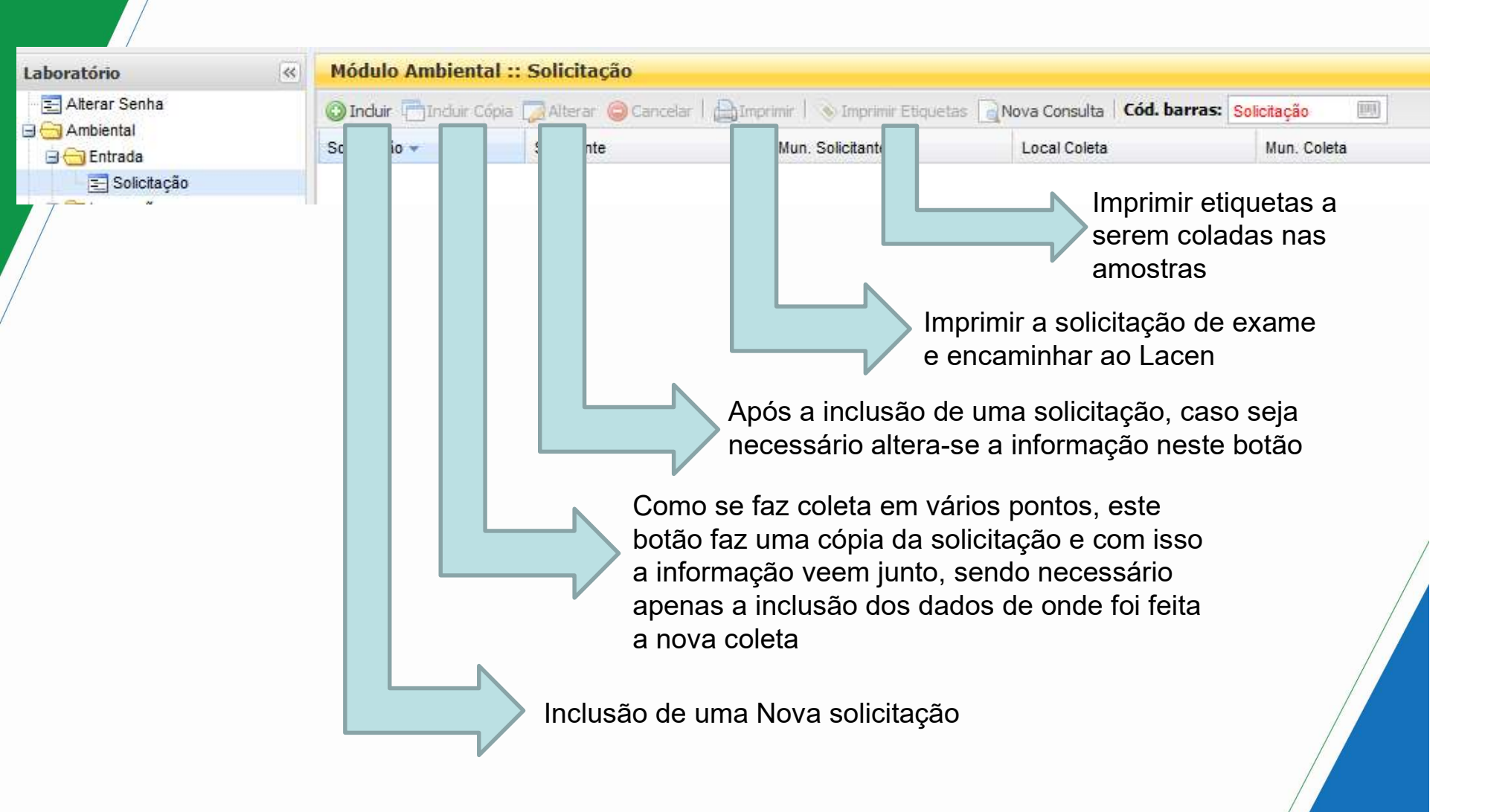

|                                             | Exemplo de Dados a Serem Inseridos na<br>Solicitação de Análises | GOVERNO<br>DO ESTADO DO PARANÁ<br>SECRETARIA DA SAÚDE |
|---------------------------------------------|------------------------------------------------------------------|-------------------------------------------------------|
| Identificação<br>Nº Vigilância:<br>040TJS21 | Nº Processo:                                                     |                                                       |

| Dados do Solicitante  |                   |                |            |        |   |
|-----------------------|-------------------|----------------|------------|--------|---|
| Nome do Solicitante:  | Cód. CNES:        | Município:     | Cod. IBGE: | UF:    |   |
| SMS DE TIJUCAS DO SUL | P 0022012         | TIJUCAS DO SUL | 412760     | PARANA |   |
| Telefone:             | E-mail:           |                |            |        |   |
| 41                    |                   |                |            |        |   |
| Natureza:             | Origem:           |                |            |        |   |
| Pública 🗸             | VIGIAGUA          |                |            |        |   |
| Juridica              |                   |                |            |        |   |
| Particular            |                   |                |            |        |   |
| Projeto               |                   |                |            |        |   |
| Pública               | Mating de Calatar | Deserie        |            |        |   |
| i inaliuaue.          | Motivo da Coleta: | Descriça       | 0:         |        | _ |

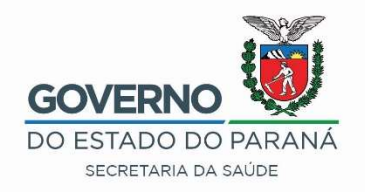

| Finalidade:                     | Motivo da Coleta: | 1               | Descrição:         |              |
|---------------------------------|-------------------|-----------------|--------------------|--------------|
|                                 | Potabilidade      | ~               | VIGIAGUA           |              |
| Contrato<br>Convenio            | 3GE: UF:          | Região Administ | trativa:           |              |
| Estudo/Pesquisa<br>Investigação | cimento:          | P               | Cód.SISAGUA:       |              |
| Monitoramento<br>Particular     | Ponto de Coleta:  | ¥               | Ponto de Captação: | ~            |
| VIGIAGUA Merisar                |                   |                 |                    | Salvar Cance |
|                                 |                   |                 |                    |              |

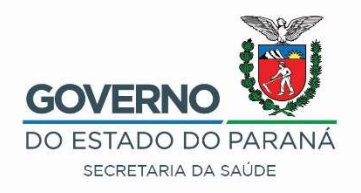

| Dados da Coleta   |           |                   |                 |                    |    |
|-------------------|-----------|-------------------|-----------------|--------------------|----|
| Finalidade:       |           | Motivo da Coleta: |                 | Descrição:         |    |
| VIGIAGUA Mensal   | ~         | Potabilidade      | ~               | VIGIAGUA           |    |
| Município:        | Cód. IBC  | E: UF: R          | legião Administ | trativa:           |    |
| TIJUCAS DO SUL 🔎  | 412760    | PR                |                 | ~                  |    |
| Forma: Sistema de | Abastecir | mento:            |                 | Cód.SISAGUA:       |    |
| <b>▼</b>          |           |                   | P               |                    |    |
| SAA da Coleta:    |           | Ponto de Coleta:  |                 | Ponto de Captação: |    |
| CAC               | 24        | 1                 | ~               |                    | 34 |

Uma vez selecionada corretamente a FINALIDADE = VIGIAGUA Mensal as demais opções <u>deve</u> seguir o indicado para cada Forma de Abastecimento (SAA; SAC e SAC).

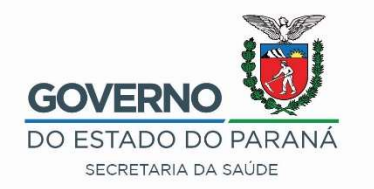

| Município: Cód. J              | IBGE: UF:     | Região Admin     | istrativa:            |                         |
|--------------------------------|---------------|------------------|-----------------------|-------------------------|
| TIJUCAS DO SUL 👂 4127          | 60 PR         |                  | ~                     |                         |
| Forma: Sistema de Abaste       | ecimento:     |                  | Cód.SISAGUA:          | JAA                     |
| SAA 🔻 TIJUCAS DO SUL           | UT2791        | ۶                | S412760000001         |                         |
| Procedência da Coleta:         | Ponto de Cole | ta:              | Ponto de Captação:    |                         |
| Sistema de Distribuição        |               | ~                |                       | ~                       |
| Estação de Tratamento de Água  | Cavalete/Hidi | rômetro          | ETA ou UTA:           |                         |
| Intra-Domiciliar/Intra-Predial | Reservatório  | de Distribuição  |                       | ~                       |
| Ponto de Captação              | Torneira Ante | es da Reservação | Informações Adiciona  | ais do Ponto de Coleta: |
| Sistema de Distribuição        |               |                  | TORNEIRA DO HIDE      | ROMETRO                 |
| Unidade: Latitude:             | Longitude:    | Zona:            | Referência do Local o | da Coleta:              |
| Decima 💙                       |               | Urbana           |                       |                         |
| Grau pela Coleta:              |               | Urbana           | Telefon               | e:                      |
| Decimal                        |               | Rural            |                       |                         |

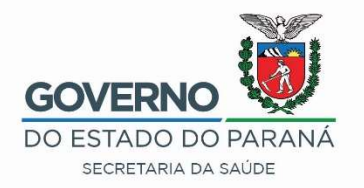

| Finalidade:                  |             | Motivo da Coleta:                                                            |                   | Descrição:             |                     |   |
|------------------------------|-------------|------------------------------------------------------------------------------|-------------------|------------------------|---------------------|---|
| VIGIAGUA Mensal              | *           | Potabilidade                                                                 | *                 | VIGIAGUA               |                     | 1 |
| Município:                   | Cód. IBG    | E: UF: Regiã                                                                 | io Administi      | rativa:                |                     |   |
| TIJUCAS DO SUL               | 412760      | PR                                                                           |                   | *                      | 0.40                |   |
| Forma: Sistema d             | e Abastecim | ento:                                                                        |                   | Cód.SISAGUA:           | SAC                 | 1 |
| SAC Y ASSOCIA                | CAO DE MO   | RADORES COMUNIDADE A                                                         | LERTA 🔑           | C412760000002          | UAC                 | - |
| Procedência da Coleta:       |             | Ponto de Coleta:                                                             |                   | Ponto de Captação:     |                     |   |
|                              | ~           |                                                                              | *                 | ( Puxa SISAG           | UÁ) ~               |   |
| Intra-Domiciliar/Intra P     | redial      | Chafariz                                                                     |                   | ETA ou UTA:            |                     |   |
| Solução Alternativa          |             | Cisterna                                                                     |                   |                        | ~                   |   |
| Nome do Locai:               |             | Fonte / Nascente / Mina<br>Ponto de Captação                                 |                   | Informações Adicionais | do Ponto de Coleta: |   |
| Unidade: Latitude:<br>Decima |             | Pós-Filoração/Pré-Desinfo<br>Saída de Tratamento/Pó<br>Veículo Transportador | ecção<br>s-Desinf | Referência do Local da | Coleta:             |   |
| Responsável pela Coleta:     |             | Docum                                                                        | ento:             | Telefone:              |                     |   |
|                              | 7           |                                                                              |                   | -                      |                     |   |

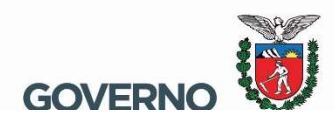

| Finalidade:      |              |           | Motivo da Cole  | ta:            |        | Descrição:       |                       |  |
|------------------|--------------|-----------|-----------------|----------------|--------|------------------|-----------------------|--|
| VIGIAGUA Men     | sal          | ~         |                 |                | ~      |                  |                       |  |
| Município:       |              | Cód. IBG  | E: UF:          | Região Ad      | minist | rativa:          |                       |  |
| SAO TOME         | 2            | 412610    | PR              |                |        | *                | <b>SVI</b>            |  |
| Forma:           | Sistema de   | Abastecim | ento:           |                |        | Cód.SISAGUA:     | JAI                   |  |
| SAI 💙            | ESTRADA      | CACHOEIR  | A               | -              | 2      | I412610000016    |                       |  |
| Procedência da   | Coleta:      |           | Ponto de Coleta | a:             | -      | Ponto de Captaçã | 0:                    |  |
| Solução Altern   | ativa        | *         | Ponto de Capt   | ação           | *      | (Puxa SI         | SAGUA)                |  |
| Intra-Domiciliar | /Intra-Predi | al        | Chafariz        |                |        | POCO ART.DA SI   | LVA (POÇO ARTESIANO)  |  |
| Solução Alterna  | ativa        |           | Cisterna        |                |        | POCO ART. PRES   | TES (POÇO ARTESIANO)  |  |
| Nome do Local    |              | đ         | Fonte / Nascen  | te / Mina      |        | POCO ART. POLP   | PETA (POÇO ARTESIANO) |  |
|                  |              |           | Ponto de Capta  | ação           |        | POCO RASO EST    | EFANO (POÇO FREÁTI    |  |
| Upidadas         | Latitudar    |           | Pós-Filtração/P | ré-Desinfecção |        | POCO RASO COL    | UCCI (POÇO FREÁTIC    |  |
| Unidade:         | Lautuue.     |           | Saída de Tratar | nento/Pós-Des  | sinf   | POCO RASO EUG    | ENIO (POÇO FREÁTIC    |  |
|                  |              |           | Veículo Transpo | ortador        |        | MINA ADÃO (NAS   | CENTE/MINA/FONTE)     |  |
| Responsável pe   | la Coleta:   |           |                 | Document       | . ···  | MINA ALANIS (NA  | SCENTE/MINA/FONTE)    |  |
|                  |              |           |                 | ~              |        | MINA MANZOTTI    | (NASCENTE/MINA/FON    |  |
|                  |              |           |                 | 4 [m] +        | 4      | MINA ISMAEL DIA  | S (NASCENTE/MINA/FO   |  |

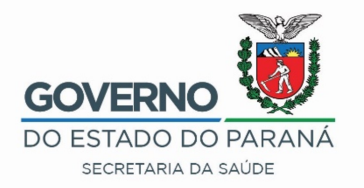

| mL): |
|------|
| mL): |
|      |
|      |
| 3h:  |
| ~    |
|      |
|      |
|      |

Obs: Lembramos que a análise de campo do parâmetro Cloro Residual somente deve ser realizado em SAA e em SAC que possui etapa de desinfecção já a turbidez deve ser realizada em todas as formas de abastecimento. A análise microbiológica de água "in natura" é recomendável a realização de quantitativo de CT/Ecoli e para água tratada basta realizar ensaio de presença e ausência.

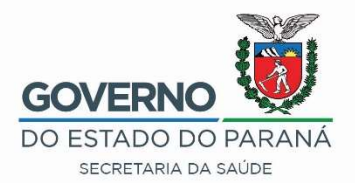

| Análises                              |                                        |                        |              |                          |                  |                        |           |
|---------------------------------------|----------------------------------------|------------------------|--------------|--------------------------|------------------|------------------------|-----------|
| Tipo de Análi                         | se: Análise                            | 🔽 🕥 Inclu              | ir 🥥 Exclui  | r                        |                  |                        |           |
| Código                                | Analise 🔺                              |                        | Status       |                          |                  |                        |           |
| MBAGUA                                | Microbiológica                         |                        | Não Salva    | (SAA - P/A - CT/E.coli   | e SAC e SAI      | - quantitativo - C     | T/E.coli) |
| FQAGUA                                | Físico-Química                         | 1                      | Não Salva    | (FQ - Fluor e Turbidez   | z)               |                        |           |
| B I U<br>A Vigilância<br>turbidez 10, | A A   @  <br>recebeu reclama<br>5 uT). | ]∃ I∃<br>ções dos cons | sumidores so | obre INTERMITÊNCIA/Falta | de água e água s | suja (ausência cloro e | ĵ         |
|                                       |                                        |                        |              |                          |                  | Salvar                 | Cancela   |
|                                       |                                        |                        |              |                          |                  |                        |           |

## Importante

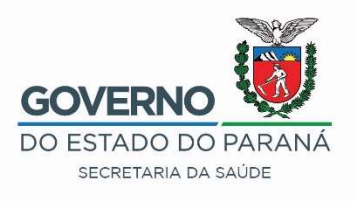

- Após a criação da solicitação o Gal Ambiental faz a triagem automática para o laboratório de destino
- Lembre de imprimir a Solicitação e etiquetas os frascos com as amostras

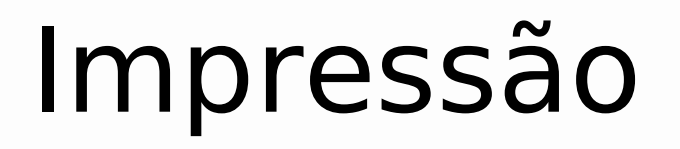

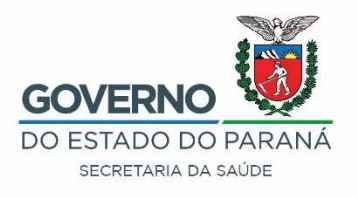

Etiquetas – Existe duas maneiras de imprimir etiquetas

- •1 Solicitação de exames
- •2 Impressão de Etiquetas

Laudos
Os laudos só irão aparecer aqui, caso todos os exames estejam prontos.

# Consultas

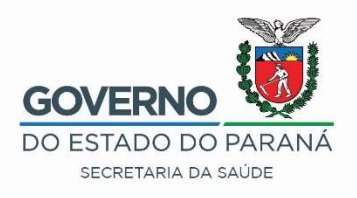

#### Consultas Protocolo

| Filtros Iniciais       |                                                                                                    |
|------------------------|----------------------------------------------------------------------------------------------------|
| Solicitacao:           | Caso eu tenha o protocolo em mãos ou faça a leitura no código de barras                                                                                                    |
| Solicitante:           | Para buscar um solicitante em específico                                                                                                    |
| Município Solicitante: | O Gal ambiental faz apenas a consulta do seus cadastros, não sendo possível visualizar o resultado de outros municípios                                                                                               |
| Ano:                   | Para buscar um ano especifico, o Gal Ambiental foi implantado em 2012, então todas as informações estão aqui disponíveis, contudo se o Município iniciou o cadastro em 2015, as informações serão de 2015 pra frente. |
| Filtrar                |                                                                                                    |

# Consultas

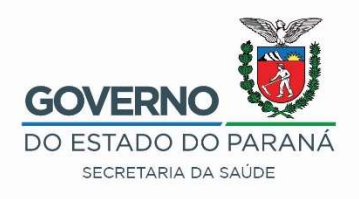

#### Consulta Análise

| Solicitação:   |   |
|----------------|---|
| Solicitante:   |   |
| Análise:       |   |
| Biológica      |   |
| Físico-Química | ~ |
| Microbiológica |   |
| Microscópica   |   |
| Organoléptica  |   |
| Padioativa     |   |
| Naulvauva      |   |

| LLOS TUICIOIS                                        |                       |
|------------------------------------------------------|-----------------------|
| Solicitação:                                         |                       |
| Solicitante:                                         |                       |
| Análise:                                             |                       |
| Status:                                              | ×                     |
|                                                      | ~                     |
| Solicitação Cad                                      | lastrada. Aguardan    |
| Triagem Realiz                                       | ada. Encaminhado      |
| Análise Alocada                                      | а                     |
| Análise em Pro                                       | ocessamento           |
|                                                      |                       |
| Análise Liberad                                      | la                    |
| Análise Liberad<br>Análise Não-Re                    | la<br>ealizada        |
| Análise Liberad<br>Análise Não-Re<br>Análise Cancela | ta<br>ealizada<br>ada |

- Se não quero fazer um relatório completo, posso usar as Consulta Análise, buscando uma especifica e também o seus status.
- Ex: quero saber das as Microbiológicas que não foram realizadas em determinado ano, aqui eu consigo fazer esta consulta.

## Relatórios

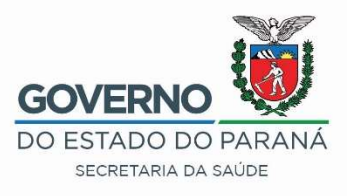

#### Gerais

#### Relatório

Relatório de Solicitações

Relatório de Producao Mensal (Ensaio/Metodologia) Relatório de Acompanhamento de Análises Descartadas Relatório de Acompanhamento de Ensaios Descartados Relatório de Acompanhamento de Ensaios Cancelados

#### Gestão

| Gerar Relatório                                                      |  |
|----------------------------------------------------------------------|--|
| Relatório                                                            |  |
| Relatório de Acompanhamento Mensal - Análise da Água                 |  |
| Relatório de Acompanhamento Semanal - Análise da Água                |  |
| Relatório de Acompanhamento Amostras por Procedência/Ponto de Coleta |  |
| Relatório de Produção Mensal por Prazo de Liberação                  |  |

# Configuração

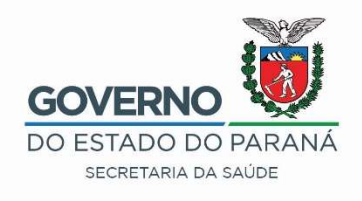

### Formas de Abastecimento

•Aqui é onde se faz a atualização dos dados com relação aos SAA, SAI e SAC.

•Deve ser realizada periodicamente está atualização

•Considerar também que sempre que muda o Ano (2020 para 2021), deve ser feita a atualização destes dados.

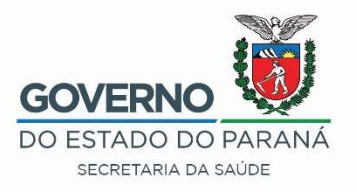

#### "NÃO TENHA MEDO DE PENSAR DIFERENTE DOS OUTROS, TENHA MEDO DE PENSAR IGUAL E DESCOBRIR QUE TODOS ESTÃO ERRADOS!" EÇA DE QUEIROZ

Gean Carlos Godoy de Oliveira Gerente do Gal geangodoy@sesa.pr.gov.br 41 3299 3201